Ter voorbereiding:

Handleiding aanvragen E-Tickets Koningsfestival 2024

Hierbij een korte handleiding hoe je E-tickets aan kunt maken via de website www.ovdekrim.nl

E-tickets  $\rightarrow$  E-tickets leden

Je logt in met jouw lidmaatschapsnummer en huisnummer.

Links klik je op E-Tickets aanvragen.

Vervolgens klink je rechts op het plusje bij Koningfestival Ticket om het aantal tickets wat je aan wilt maken te selecteren.

Ben je alleen dan is 1x voldoende. Wil je tickets voor meerdere gezinsleden aanmaken, dan blijf je op het + klikken totdat je bij het juiste aantal personen bent.

Op deze manier heb je het aantal relaties voor je.

Door op de 1e relatie te klikken dan kun je bijvoorbeeld jouw eigen persoonlijke gegevens invullen. Klik je op de 2e relatie, dan kun je de gegevens van een ander gezinslid invullen.

Je begint met het invullen van je voornaam, vervolgens: achternaam, geboortedatum, email en dan klikken op "opslaan".

Dan ga je naar de 2e relatie, hier kun je de volgende gezinsleden invullen. Hierna ga je naar de 3e relatie, enzovoort.

Als je dat allemaal hebt gedaan, dan klik je op "bevestig".

Je ontvangt daarna de E-tickets in de e-mail van het opgegeven e-mailadres.

(let op, hou je ongewenste mail ook in de gaten)

Kom je er echt niet uit, stuur dan een mail naar ovdekrim@hotmail.com.